## 'rint Receipt From the Patient Activity Record

t Modified on 06/12/2024 11:43 pm EDT

he **Patient Activity** screen also lets you print receipts associated with previously posted patient payment: irectly from the activity Payment History.

- 1. Select Patient > Patient.
- 2. Use the **Search** field to search through your patients.
- 3. Select the **Patient**.
- 4. Click Activity 🗸
- 5. The Activity record will open in a new window.

You can also access the Activity screen from the Claim, Manage Account, Scheduler, and View Payment sections.

- 6. Expand the **Payment History**.
- 7. Right-click the row for the patient payment to be printed.
- 8. Click Print Receipt.
- 9. Select Print.

You can also print a receipt with all the additional data required by the HSA/FSA guidelines by selecting the "Print w/HSA/FSA details" option.